#### 5. Hugs å leggje til lånekortnummer

Når du opprettar brukar, må du leggje inn lånekortnummer og pinkode. Vel deretter bibliotek. Dette gjer du berre éin gong. Når du seinare skal logge inn i appen, bruker du e-postadressa di og passordet du har valt, eventuelt andre innloggingsmetodar.

|   | <b>₽ - ₽ - ₽ - ₽ - ₽ - ₽</b> - <b>₽</b> - <b>₽</b> |   |
|---|----------------------------------------------------------------------------------------------------|---|
|   | Legg til lånekort                                                                                                    |   |
|   | Lånekortnummer                                                                                                    |   |
| - | Vel                                                                                                    |   |
|   | Hopp over                                                                                                    |   |
|   |                                                                                                    |   |
|   |                                                                                                    |   |
|   |                                                                                                    |   |
| l |                                                                                                    | J |

Du finn opplysingar om lånekortet ditt på https://bibliotekkortet.no/. Ta kontakt med biblioteket ditt om du ikkje har lånekort.

## **bookbites**

## Kom i gang med BookBites

Lån e-bøker og lydbøker gratis frå biblioteket

Ь

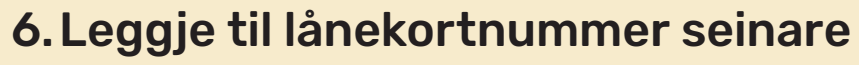

For å få opp bøker i appen, må du ha lagt til eit lånekort som er knytt opp mot eit bibliotek. Du kan leggje til lånekortnummer og knyte til fleire bibliotek seinare under "Innstillingar" i appen.

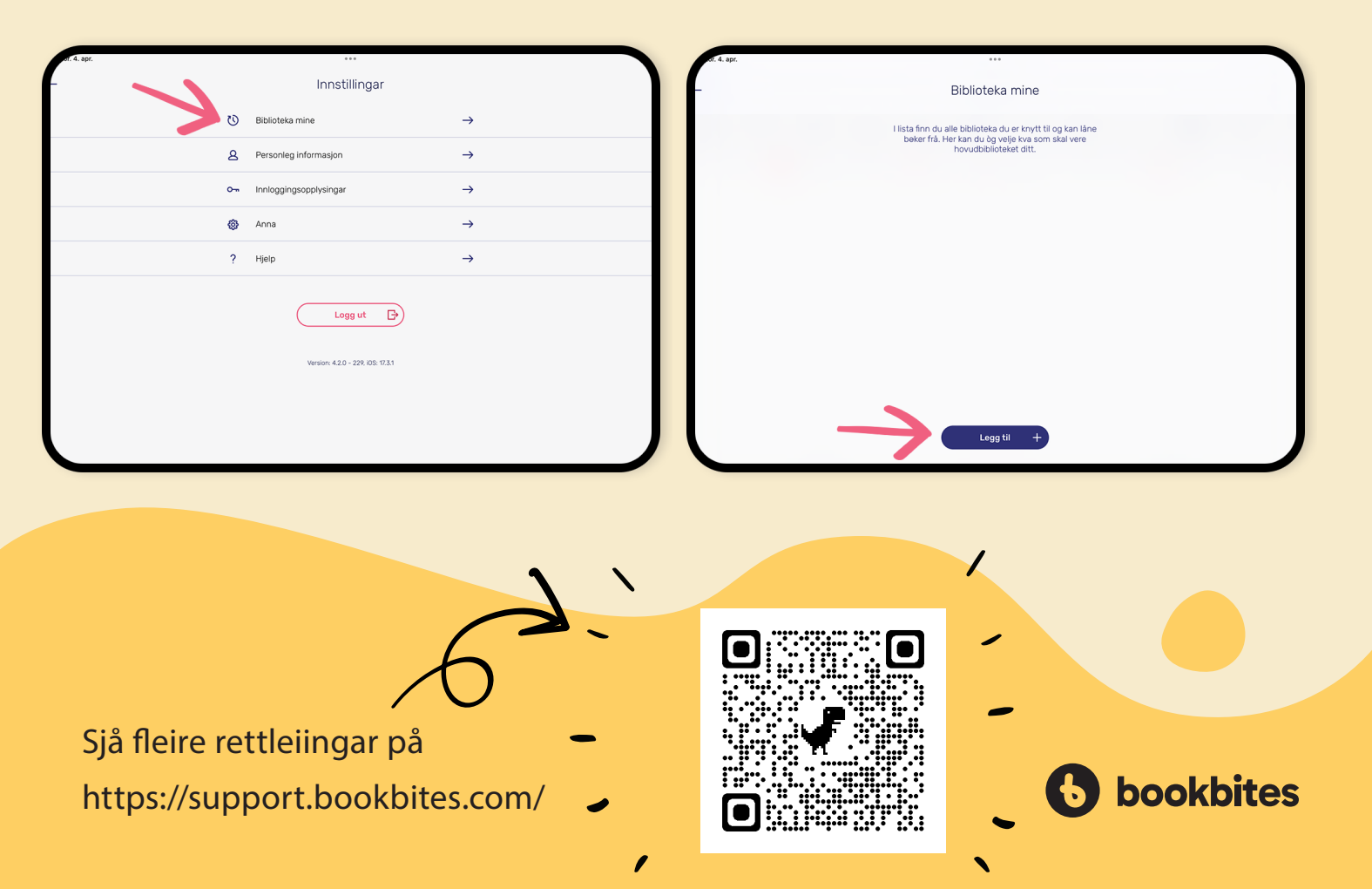

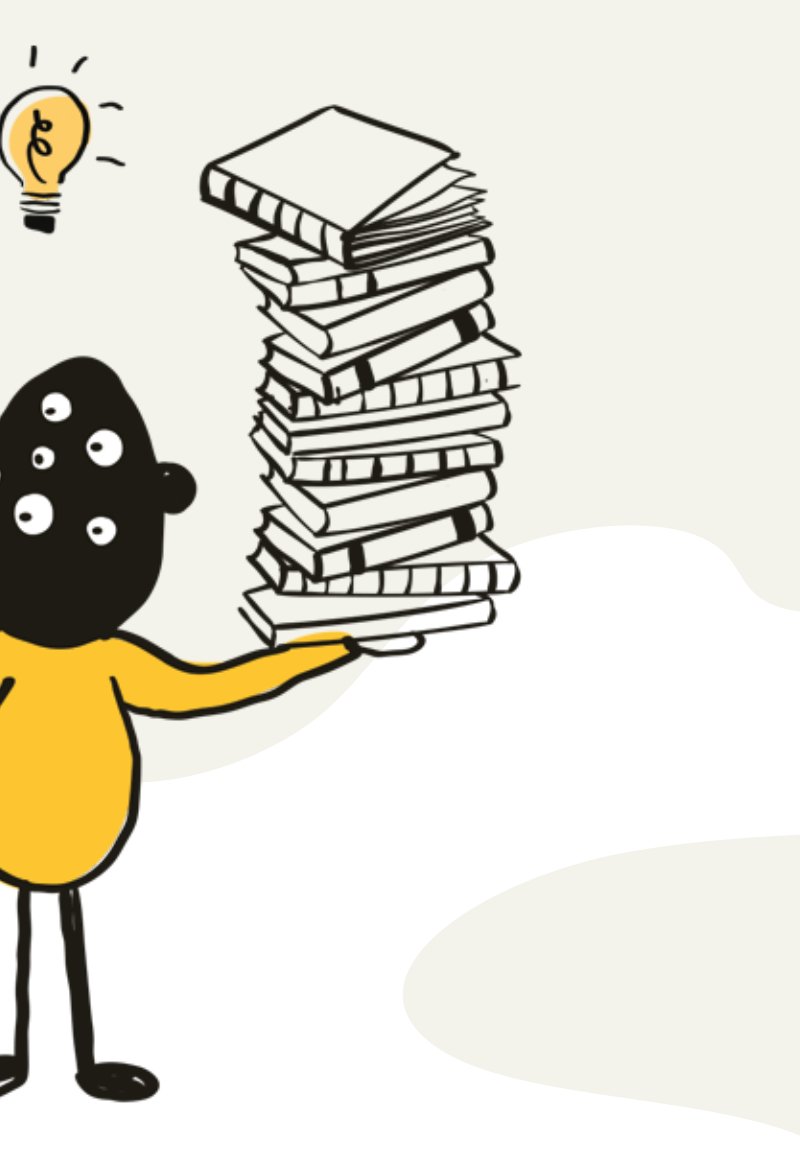

Nynorsk

For å opprette ein brukar i BookBites, treng du ei gyldig e-postadresse og eit lånekort frå eit bibliotek som bruker BookBites.

1. Last ned appen BookBites i App Store eller Google Play

#### 2. Opprett ny brukar

Pass på at du vel riktig land øvst. Det gjer du ved å trykkje på knappen med flagget. Deretter trykkjer du på knappane med blyantsymbol for å endre land og språk.

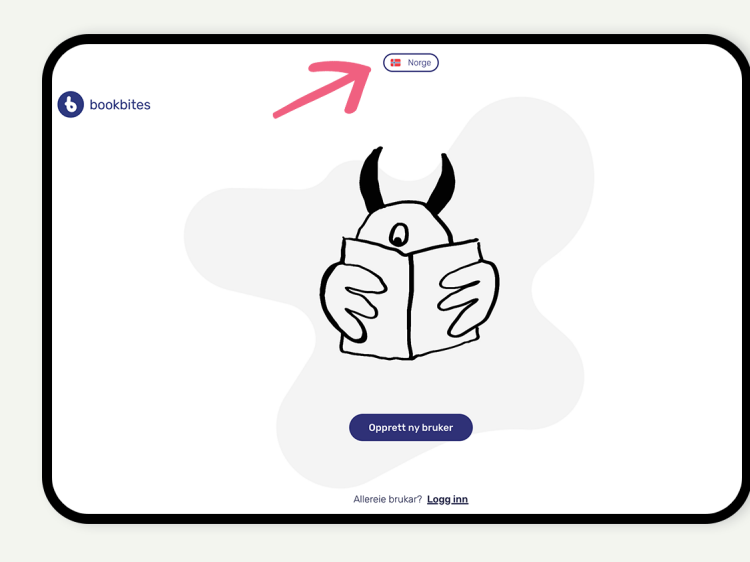

Vi anbefaler å bruke gyldig e-postadresse og passord når du inn opplysingane.

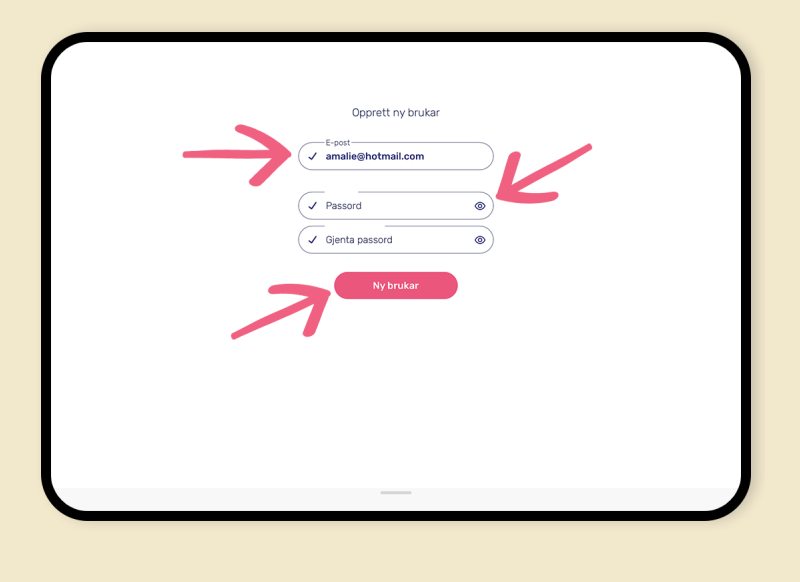

4. Følg instruksjonane og legg til opplysingar

bokhyller som er tilpassa alderen din i BookBites.

### 3. Lag brukar med ei gyldig e-postadresse og passord opprettar ein brukar. Trykk på den rosa knappen når du har lagt

# Det kan løne seg å leggje inn korrekt fødselsår for å få opp

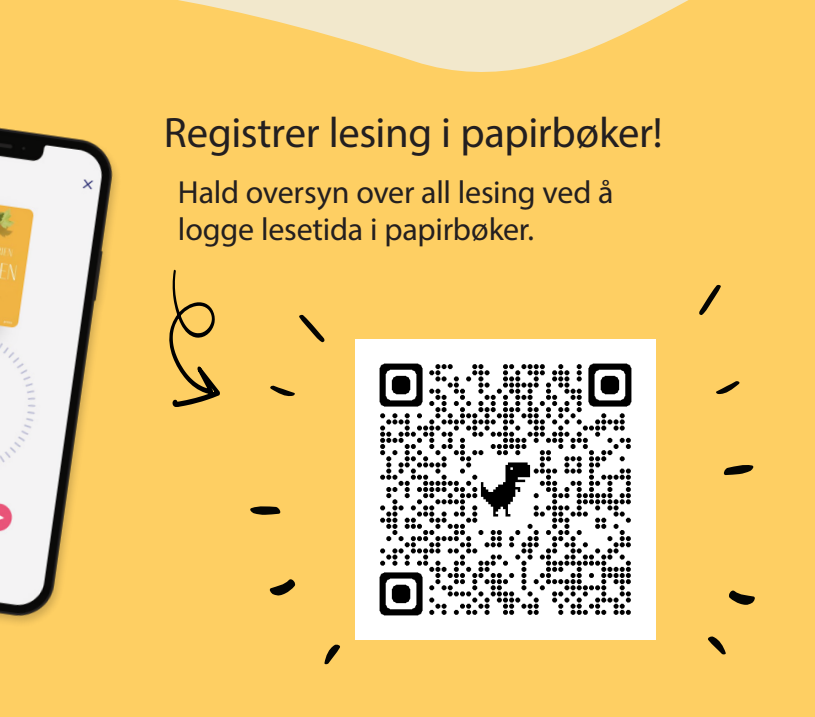